# iCBMEHS2024 CMT Submission Guidelines

# Step 1:

Please go to https://bit.ly/iCBMEHS2024 or click the following link

iCBMEHS2024 Microsoft CMT

\*Click "Register" for the new user.

| Microsoft CMT                                             |
|-----------------------------------------------------------|
| Email *                                                   |
| Email                                                     |
| Password *                                                |
| Password                                                  |
| Log In                                                    |
| Forgot your password? New to CMT? Register                |
|                                                           |
| Search help articles                                      |
|                                                           |
| Get Tron Google Play                                      |
| he 2 <sup>nd</sup> International Conference on Riomedical |
| ngineering & Health Sciences 2024                         |
| Product RMEHS 2024)                                       |

### Step 2:

Click "Create new submission" and select the "track".

| Submissions                                                                                          | Search help articles Q Help | Center - Select Your Role : Author - | r ICBMEHS2024 -     | <b>*</b>          |
|----------------------------------------------------------------------------------------------------|-----------------------------|--------------------------------------|---------------------|-------------------|
| Author Console                                                                                       |                             |                                      |                     |                   |
| + Create new submission ▼                                                                            |                             | 0-0 of 0 «« « 1 » »»                 | Show: 25 50 100 All | Clear All Filters |
| Medical Electronics<br>Biomaterials and Tissue Engineering<br>IOT and Embedded System for Medical Ar | pplication                  | Track                                | Files               | Actions           |
| Medical Imaging and Image Processing<br>Biomedical Signal Processing                                 | Clear                       |                                      | Ciear               |                   |
| Diagnostics, Therapeutics and Rehabilitati<br>Medical and Health Sciences                            | ion Engineering             |                                      |                     |                   |
| Human Sports Performance and Rehabilita<br>Equine Health and Diseases                                | ation                       |                                      |                     |                   |
| Applied Human and Equine Biomechanics                                                                | 3                           |                                      |                     |                   |
|                                                                                                    |                             |                                      |                     |                   |

## Step 3:

Fill in all required fields, i.e. Title, Abstract and Authors information.

| Submissions                              |                                          | Search     | help articles | Help Center + S | Select Your Role : | Author * | ICBMEHS2024 · |              |
|------------------------------------------|------------------------------------------|------------|---------------|-----------------|--------------------|----------|---------------|--------------|
| Create New S                             | Submission                               |            |               |                 |                    |          |               |              |
| Track: Diagnostics, Ther                 | rapeutics and Rehabilitation Engineering |            |               |                 |                    |          |               |              |
| TITLE AND ABSTRACT                       |                                          |            |               |                 |                    |          |               |              |
| * Title                                  | Title                                    |            |               |                 |                    |          |               |              |
| * Abstract                               | 2000 characters left                     | ĥ          |               |                 |                    |          |               |              |
| AUTHORS *<br>You may add your collaborat | ors.                                     |            |               |                 |                    |          |               |              |
| Primary Contact Em                       | ail                                      | First Name | Last Name     | Organizat       | tion               |          | Cou           | intry/Region |

# Step 4:

Upload your manuscript.

\*\*Please note that the manuscript submitted to this conference should be in *word file* ONLY (format extension .doc or .docx)

| FILES                                                                                           |                               |
|-------------------------------------------------------------------------------------------------|-------------------------------|
| You can upload from 1 to 3 files. Maximum file size is 10 Mb. We accept doc, docx, pdf formats. |                               |
| Drop f<br>O Upload fr                                                                           | es here<br>yr-<br>ym Computer |
| Submit Cancel                                                                                   |                               |

### Step 5:

• Click "Submit" to submit your manuscript

| FILES                                                                                           |                         |  |  |  |  |
|-------------------------------------------------------------------------------------------------|-------------------------|--|--|--|--|
| You can upload from 1 to 3 files. Maximum file size is 10 Mb. We accept doc, docx, pdf formats. |                         |  |  |  |  |
|                                                                                                 | Drop files here<br>-or- |  |  |  |  |
| Submit Cancel                                                                                   |                         |  |  |  |  |
| 1                                                                                               |                         |  |  |  |  |